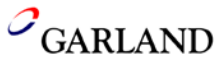

## Create a HOTG 4:1 Menu Item as an Optional Clam Menu.

1. Press and hold the "**PROGRAM**" key (5 sec) or until the software version is displayed.

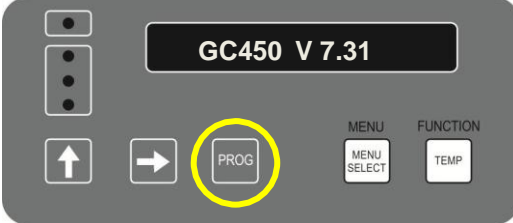

2. Press the "PROGRAM" key twice to display "SYSTEM SETUP".

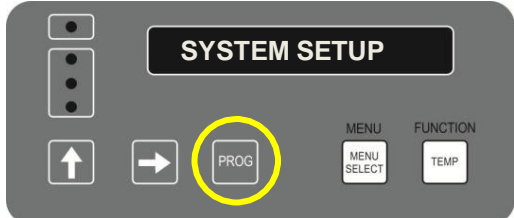

 Press and hold the "UP ARROW" key (approximately 8 sec) until the Gap Calibration appears. <u>Do Not change the gap calibration</u> <u>offset.</u>

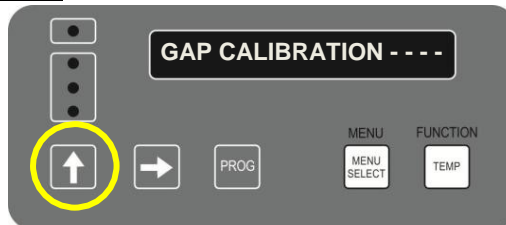

4. Press the "PROGRAM" key twice to display "MENU ITEMS".

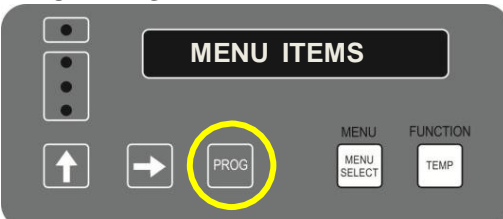

 Press the "MENU SELECT" key until Optional Menu(1)(2)(3) – Clam" appears. If all optional menu items are used select an unused optional menu item (example Onions) and proceed with the following programming for HOTG 4:1

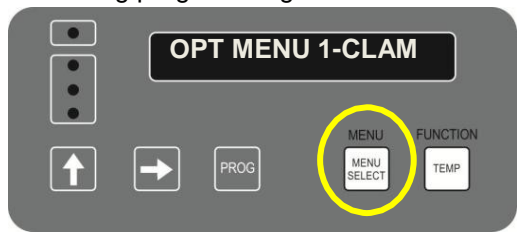

Page **1** of **3** 

- 6. Press the "UP ARROW" key to change to "YES" YES YES WENU FUNCTION WENU FUNCTION WENU FUN
  - 7. Press the "TEMP" key: Remove In: 80 sec

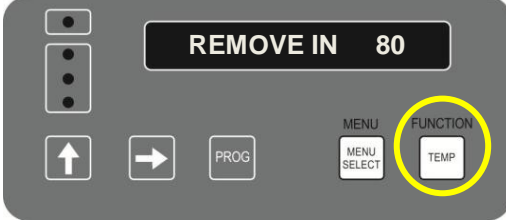

8. Press the "TEMP" key once: Alarm is displayed Press the "UP ARROW" key to change the setting (Auto or Manual) - select : "AUTO"

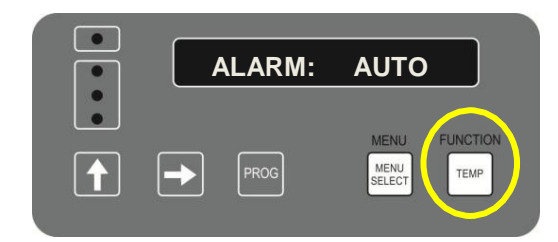

9. Press the "TEMP" key: Gap Settings: .435

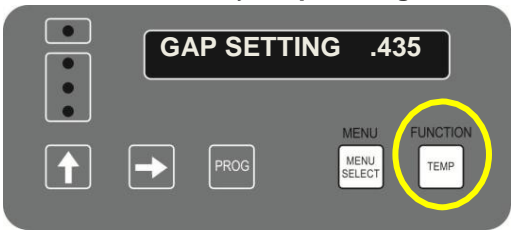

10. Press the "TEMP" key: Stage 1 Time: 20 sec.

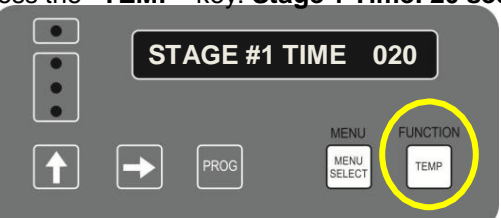

042617JED

11. Press the "TEMP" key: Stage 1 Gap: .420

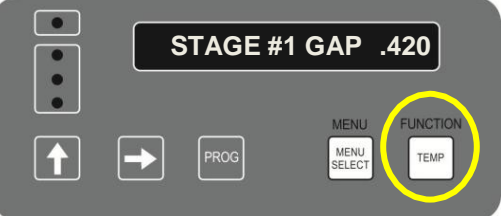

12. Press the "TEMP" key: Stage 2 Time: 000 sec.

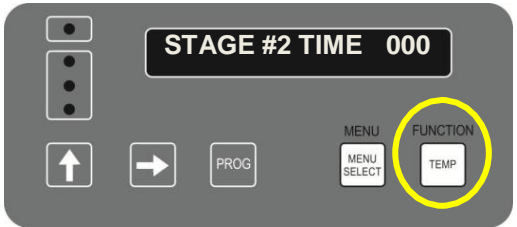

13. Press the "TEMP" key: Stage 2 Gap: 000

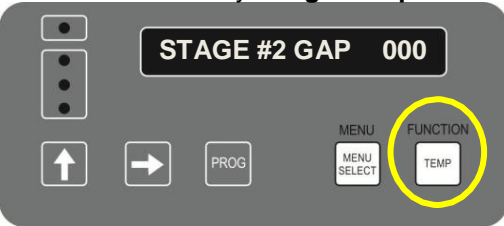

14. Press the "TEMP" key: Stage 3 Time: 000 sec.

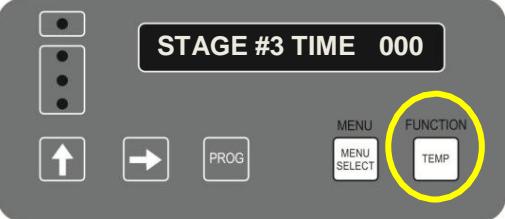

15. Press the "TEMP" key: Stage 3 Gap: 000

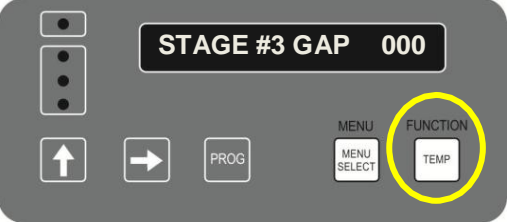

16. Press the "TEMP" key: Must Remove in: 000

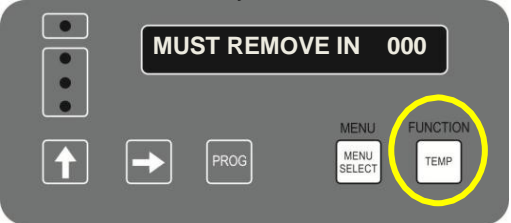

17. Press the "TEMP" key: Toast Buns In: 030 sec.

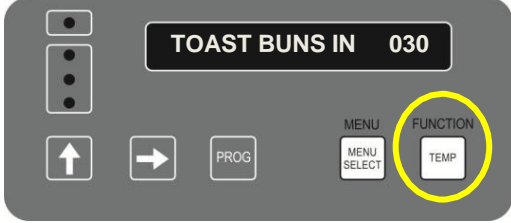

 Press the "TEMP" key once: Alarm is displayed. Press the "UP ARROW" key to change the setting (Auto or Manual) - select : "AUTO"

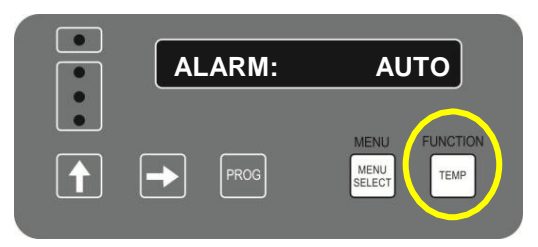

19. Press the "TEMP" key: TOP TEMP: 425 F

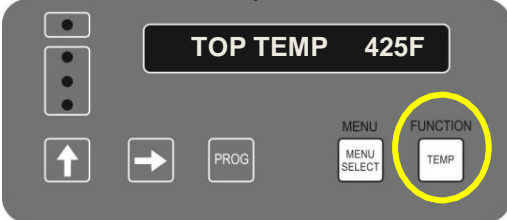

20. Press the "TEMP" key: BOTTOM TEMP: 365 F

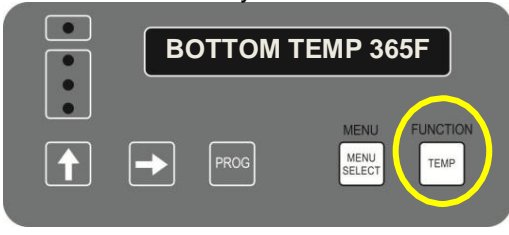

21. Press the "TEMP" key to display "OPTIONAL MENU CLAM". To Name the New Menu Item

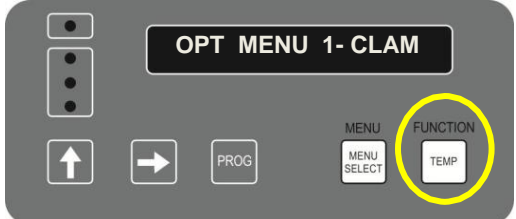

22. To Name the New Menu Item. *Press* the "UP ARROW" key to change the value of the flashing digit. *Press* the "RIGHT ARROW" to advance the curser to the right for changing its value.

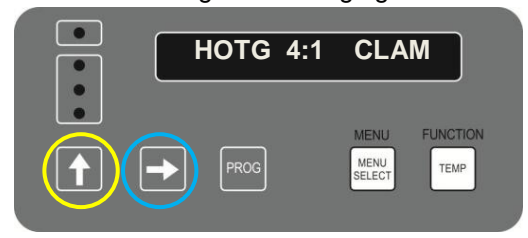

**23.** Press the "**TEMP**" key multiple times to scroll though the menu to verify the changes you made are correct

Return to Main Menu

- 21. Press the "PROGRAM" key once.
- 22. Press the "RIGHT ARROW" key once.

THE COOK TIME IS A <u>"START POINT"</u> FOR COOKING. AFTER THE PROGRAMMING CHANGES ARE MADE, COMPLETE A <u>"BEEF INTEGRITY"</u> CHECK TO SET THE CORRECT COOK TIME FOR THE HOTG 4:1 PRODUCT.